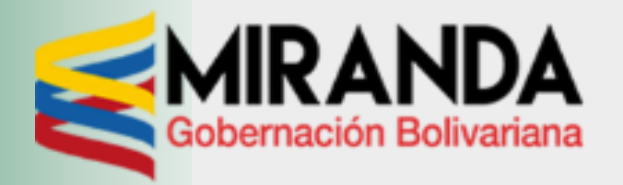

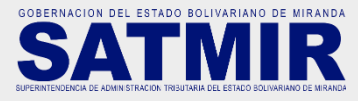

PASO 1

## Ingresando al portal: <u>www.miranda.gob.ve</u> <u>www.satmir.gob.ve/timbres</u>

Al ingresar al portal aparecerá esta pantalla de bienvenida, seguidamente dar click en el botón ACCEDER

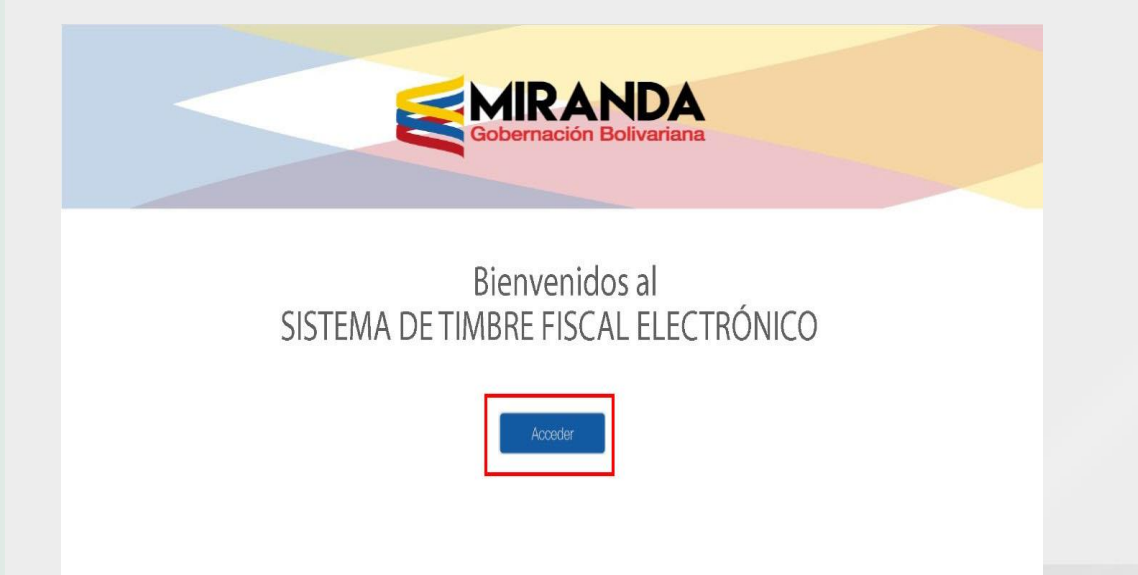

## PASO 2

Al acceder al sistema, inmediatamente introducir número de cédula y/o Rif antes del número debe colocar V, E, J, G según sea el caso, seguidamente dar click en el botón INGRESAR

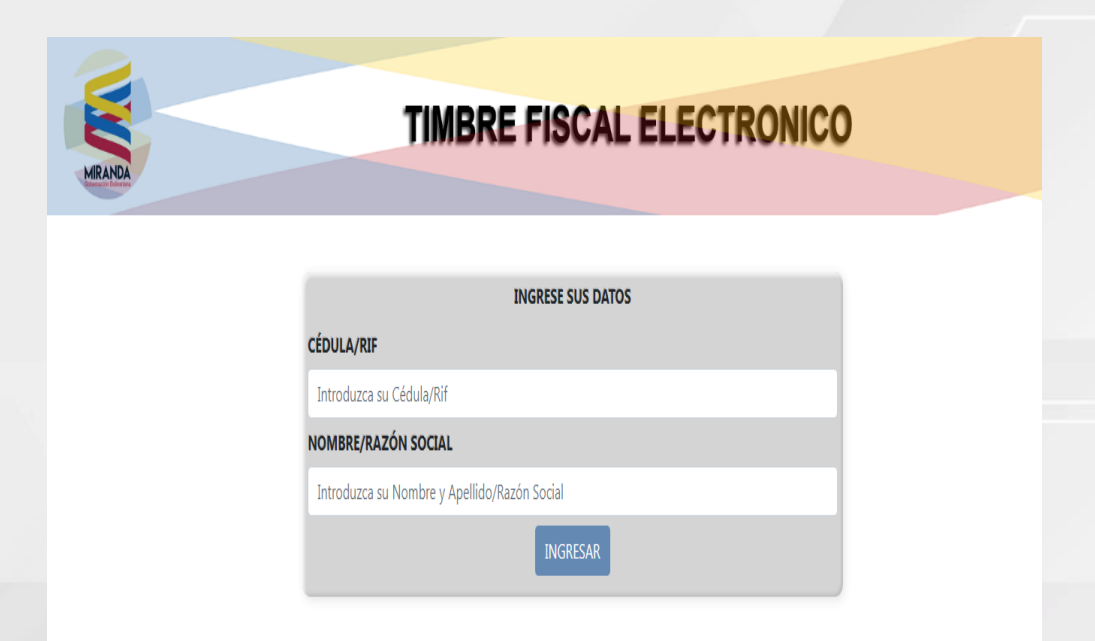

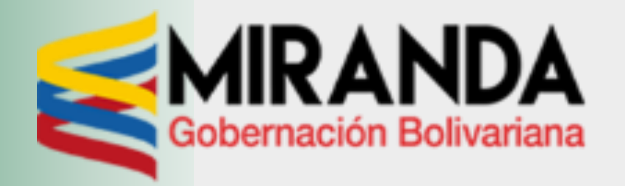

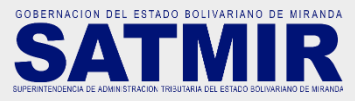

#### PASO 3

Seleccione el ENTE u ÓRGANO ante quien presentará el timbre y luego el TRÁMITE que realizará. **PASO 3.1** 

Forma de Pago:

BANESCO - PAGOS esta opción le abrirá otra ventana (verificar no tener bloqueadas las ventanas emergentes)

| TIME                    | BRE FISC             | AL ELECTRONIC                      | :0 |
|-------------------------|----------------------|------------------------------------|----|
|                         | SELECCIONE LOS DAT   | TOS DE TRÁMITE                     |    |
|                         | DATOS DEL USUARIO    |                                    |    |
| CÉDULA/RIF:             |                      |                                    |    |
| NOMBRE/RAZÓN SOCIAL:    |                      |                                    |    |
| ENTE                    |                      |                                    |    |
|                         |                      |                                    | ~  |
|                         |                      |                                    |    |
|                         |                      |                                    |    |
| TRÁMITE:                |                      |                                    |    |
| CREDENCIAL SANITARIA DE | E INTEGRACIÓN, REPAI | RCELAMIENTO Y CAMBIO DE USO, MAYOR | ×  |
| CANTIDAD DE UT          |                      | CANTIDAD/METROS                    |    |
| 0,5                     |                      | 0                                  |    |
| CANTIDAD DE FOLIOS      |                      |                                    |    |
| 1                       |                      |                                    |    |
|                         |                      |                                    |    |

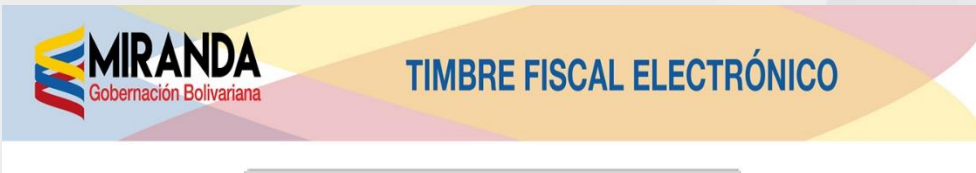

|               | DATOS DE LA COMPR | A                        |
|---------------|-------------------|--------------------------|
| UT            | CANTIDAD UT       | ΜΟΝΤΟ                    |
| 10,34         | 0,5               | Bs. 5,                   |
| FOLIOS ADC.   |                   | ΜΟΝΤΟ                    |
| 0             |                   | Bs. 0,                   |
| PAPEL SELLADO |                   | ΜΟΝΤΟ                    |
| 2             |                   | 20.                      |
|               |                   | TOTAL                    |
|               |                   | Bs. 25,                  |
| Bane          | FORMA DE PAGO     | DV Banco de<br>Venezuela |

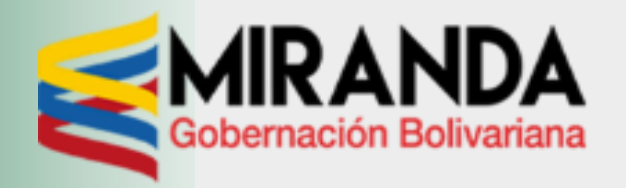

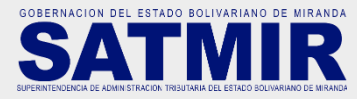

#### PASO 4

Una vez seleccionada la forma de pago del Timbre Fiscal Electrónico, debe dar click en ACEPTAR

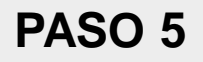

Concluido el paso 4 el sistema le traerá esta pantalla, debe hacer click en Banesco Pagos

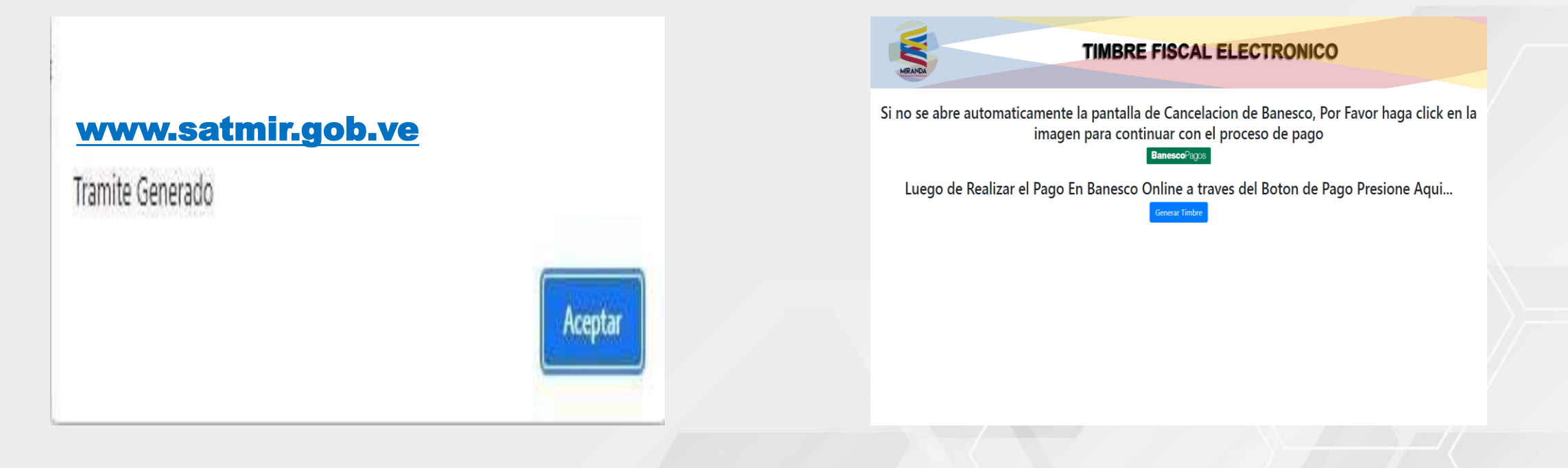

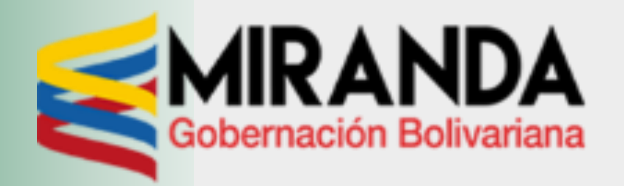

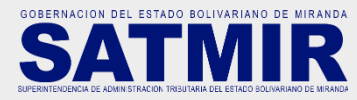

#### PASO 6

# Automáticamente se abrirá esta ventana emergente para iniciar sesión en Banesco

<text>

#### PASO 7

#### Seleccionar la cuenta, verificar los datos y dar click en Aceptar

|                                                  | Banesco<br>Cordigo |   |
|--------------------------------------------------|--------------------|---|
| Buen día                                         | XXXXXXXX           |   |
|                                                  | DATOS DEL PAGO     |   |
| Seleccione código de cuenta a debitar            |                    |   |
| XXXXXXXXX Saldo Bs. 27,27                        |                    | ~ |
| Monto del pago: Bs 25,85                         |                    |   |
| Detalle del pago: 2211280187                     |                    |   |
| Concepto del pago: Timbre Fiscal Ref: 2211280187 |                    |   |
| CANCELAR                                         | ACEPTAR            |   |
|                                                  |                    |   |
|                                                  |                    |   |

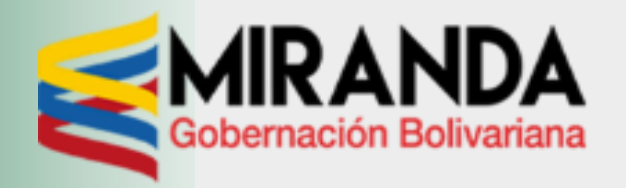

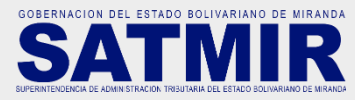

#### PASO 8

Una vez obtenido el recibo de pago se debe IMPRIMIR ES OBLIGATORIO

|                                | Banesco<br>Cardipo                                                                            |  |  |
|--------------------------------|-----------------------------------------------------------------------------------------------|--|--|
|                                | Buen día, MILAGROS YUDITH AYALA ESTRADA                                                       |  |  |
| RECIBO DE PAGO                 |                                                                                               |  |  |
| Nro de Recibo                  | 23326925952                                                                                   |  |  |
| Fecha                          | 28/11/2022 09:32AM                                                                            |  |  |
| Código cuenta cliente debitada | 0134-****-***1001732                                                                          |  |  |
| Monto                          | Bs 25,85                                                                                      |  |  |
| Concepto                       | Timbre Fiscal Ref: 2211280187                                                                 |  |  |
| Detalle del pago               | 2211280187                                                                                    |  |  |
| Resultado de la operación      | Operación exitosa                                                                             |  |  |
|                                | ACEPTAR IMPRIMIR                                                                              |  |  |
| Sitio Seguro                   | Score Victor                                                                                  |  |  |
|                                | Banesco Banco Universal, C.A RIF: J-07013380-5 Copyright 2021. Todos los derechos reservados. |  |  |

#### PASO 9

Luego de realizar el pago en Banesco a través del Botón de Pago debe dar click en Generar Timbre

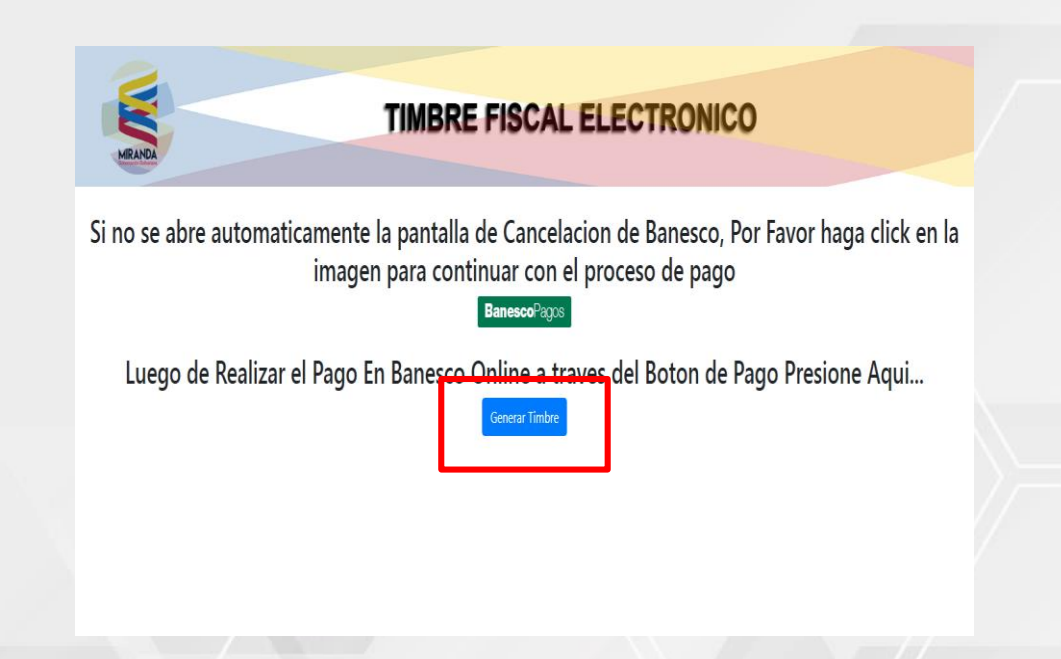

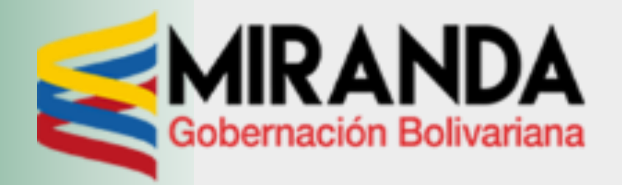

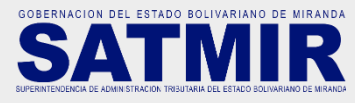

#### **PASO 10**

## Para finalizar, hacer click en IMPRIMIR el TFE

|                                         | TRÁMITE DE                              | TIMBRE FISCAL   |       |
|-----------------------------------------|-----------------------------------------|-----------------|-------|
| USUARIO                                 |                                         |                 | _     |
| V-X000000000 X00000 X0000 X0            | 000000000000000000000000000000000000000 |                 |       |
| ENTE                                    |                                         |                 |       |
| 200000000 200000 2000000000000000000000 | 000000000000000000000000000000000000000 |                 |       |
| TRAMITE:                                |                                         |                 | _     |
| 200000000 200000 2000 2000              | X0000000000000000000000000000000000000  |                 |       |
|                                         | DATOS DE                                | LA COMPRA       |       |
| CANTIDAD UT                             |                                         | CANTIDAD/METROS |       |
|                                         | 0,50                                    |                 | 0,00  |
| VALOR UT                                |                                         | MONTO           |       |
|                                         | 10,34                                   |                 | 5,17  |
| FOLIO ADC.                              |                                         | MONTO FOLIO ADC |       |
|                                         | 0,00                                    |                 | 0,00  |
| PAPEL SELLADO                           |                                         | MONTO PS        |       |
|                                         | 2,00                                    |                 | 20,68 |
|                                         |                                         | TOTAL TIMBRE    |       |
|                                         |                                         |                 | 25,85 |
|                                         |                                         |                 |       |

## PASO 11

Así obtendrá su timbre fiscal electrónico generado y cancelado

|                                                                                                    | TIMBRE FISCAL<br>ELECTRONICO |  |  |  |
|----------------------------------------------------------------------------------------------------|------------------------------|--|--|--|
| ORIGINAL                                                                                             |                              |  |  |  |
| <u>NOMBRE / RAZÓN SOCIAL:</u><br>Xxxxx Xxxxxx Xxxx                                                   |                              |  |  |  |
| FECHA DE EMISION                                                                                     | VALIDO HASTA                 |  |  |  |
| CÉDULA / RIF: Xxxxx<br><u>ENTE:</u> XXXXXXXXXXXXXXXXXXXXXXX<br><u>TRÁMITE:</u> XXXXXXXXXXXXXX XXXX X | XXXXXXXX (ART XX:X)          |  |  |  |
| PAPEL SELLADO UT: 2                                                                                  | RAMITE UT: 10,00             |  |  |  |
| FOLIO ADC CANT: 2                                                                                    | ONTO TOTAL BS: 176,28        |  |  |  |
| CODIGO VALIDADOR                                                                                     | 301010006-15                 |  |  |  |
| BANESCO                                                                                              |                              |  |  |  |
| PARA ABONAR A LA CUENTA DE LA<br>GOBERNACION DEL ESTADO BOLIVARIANO DE MIRANDA                       |                              |  |  |  |